# Sun Fire X4800 サーバー Oracle Solaris オペレーティングシステム設置マニュアル

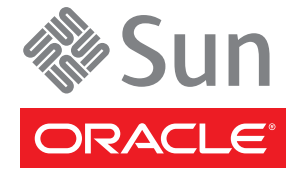

Part No: 821-2236-10 2010年7月、Revision A Copyright © 2010, Oracle and/or its affiliates. All rights reserved.

このソフトウェアおよび関連ドキュメントの使用と開示は、ライセンス契約の制約条件に従うものとし、知的財産に関する法律により保護されて います。ライセンス契約で明示的に許諾されている場合もしくは法律によって認められている場合を除き、形式、手段に関係なく、いかなる部分 も使用、複写、複製、翻訳、放送、修正、ライセンス供与、送信、配布、発表、実行、公開または表示することはできません。このソフトウェア のリバース・エンジニアリング、逆アセンブル、逆コンパイルは互換性のために法律によって規定されている場合を除き、禁止されています。

ここに記載された情報は予告なしに変更される場合があります。また、誤りが無いことの保証はいたしかねます。誤りを見つけた場合は、オラク ル社までご連絡ください。

このソフトウェアまたは関連ドキュメントを、米国政府機関もしくは米国政府機関に代わってこのソフトウェアまたは関連ドキュメントをライセ ンスされた者に提供する場合は、次の通知が適用されます。

U.S. GOVERNMENT RIGHTS Programs, software, databases, and related documentation and technical data delivered to U.S. Government customers are "commercial computer software" or "commercial technical data" pursuant to the applicable Federal Acquisition Regulation and agency-specific supplemental regulations. As such, the use, duplication, disclosure, modification, and adaptation shall be subject to the restrictions and license terms set forth in the applicable Government contract, and, to the extent applicable by the terms of the Government contract, the additional rights set forth in FAR 52.227-19, Commercial Computer Software License (December 2007). Oracle America, Inc., 500 Oracle Parkway, Redwood City, CA 94065.

このソフトウェアもしくはハードウェアは様々な情報管理アプリケーションでの一般的な使用のために開発されたものです。このソフトウェアも しくはハードウェアは、危険が伴うアプリケーション(人的傷害を発生させる可能性があるアプリケーションを含む)への用途を目的として開 発されていません。このソフトウェアもしくはハードウェアを危険が伴うアプリケーションで使用する際、安全に使用するために、適切な安全装 置、パックアップ、冗長性(redundancy)、その他の対策を講じることは使用者の責任となります。このソフトウェアもしくはハードウェアを危 険が伴うアプリケーションで使用したことに起因して損害が発生しても、オラクル社およびその関連会社は一切の責任を負いかねます。

Oracle と Java は Oracle Corporation およびその関連企業の登録商標です。その他の名称は、それぞれの所有者の商標または登録商標です。

AMD、Opteron、AMD ロゴ、AMD Opteron ロゴは、Advanced Micro Devices, Inc.の商標または登録商標です。Intel、Intel Xeon は、Intel Corporation の商標または登録商標です。すべての SPARC の商標はライセンスをもとに使用し、SPARC International, Inc.の商標または登録商標です。UNIX は X/Open Company, Ltd. からライセンスされている登録商標です。

このソフトウェアまたはハードウェア、そしてドキュメントは、第三者のコンテンツ、製品、サービスへのアクセス、あるいはそれらに関する情 報を提供することがあります。オラクル社およびその関連会社は、第三者のコンテンツ、製品、サービスに関して一切の責任を負わず、いかなる 保証もいたしません。オラクル社およびその関連会社は、第三者のコンテンツ、製品、サービスへのアクセスまたは使用によって損失、費用、あ るいは損害が発生しても一切の責任を負いかねます。

## 目次

| はじめに                                      | 5  |
|-------------------------------------------|----|
| 製品情報 Web サイト                              | 5  |
| 関連マニュアル                                   | 5  |
| このドキュメントについて (PDF および HTML)               | 7  |
| ドキュメントのコメント                               | 7  |
| 変更履歴                                      | 8  |
| Oracle Solaris 10 OS のインストールの概要           | 9  |
| OS をインストールする前の準備作業                        | 11 |
| ブートハードディスクの消去方法                           | 11 |
| 仮想ディスクの作成                                 | 12 |
| Solaris 10 OS のインストール作業                   | 29 |
| インストール方法の選択                               | 30 |
| Solaris 10 ドキュメントの入手方法                    | 31 |
| Solaris OS インストール用の論理および物理ネットワークインタフェース名の | )特 |
| 定                                         | 32 |
|                                           |    |

## はじめに

ここでは、関連するドキュメントと、フィードバックを送信するプロセスについて 説明します。またドキュメントの変更履歴も示します。

- 5ページの「製品情報 Web サイト」
- 5ページの「関連マニュアル」
- 7ページの「このドキュメントについて (PDF および HTML)」
- 7ページの「ドキュメントのコメント」
- 8ページの「変更履歴」

#### 製品情報 Web サイト

Sun Fire X4800 サーバーの詳細については、Sun Fire X4800 サーバーの製品サイトを参照してください。

http://www.oracle.com/goto/x4800

このサイトには、次の情報やダウンロードへのリンクがあります。

- 製品情報および仕様
- サポートされているオペレーティングシステム
- ソフトウェアおよびファームウェアのダウンロード
- サポートされているオプションカード
- 外部ストレージオプション

#### 関連マニュアル

次の一覧は、Oracle Sun Fire X4800 サーバーに関連するドキュメントの一覧です。こ れらのドキュメントとその他のサポートドキュメントは、次の Web サイトで入手で きます。

http://www.oracle.com/goto/x4800

| ドキュメントグループ                  | マニュアル名                                                                              | 説明                                                                                               |
|-----------------------------|-------------------------------------------------------------------------------------|--------------------------------------------------------------------------------------------------|
| Sun X4800 サーバー固有<br>のドキュメント | Sun Fire X4800 サーバー製品ド<br>キュメント                                                     | アスタリスク (*)が付いているすべ<br>てのドキュメントの統合 HTML<br>版。検索と索引が含まれる。                                          |
|                             | 『Sun Fire X4800 サーバーご使用の<br>手引き』                                                    | 図を多用した、設定のためのク<br>イックリファレンス。                                                                     |
|                             | 『Sun Fire X4800 サーバー設置マ<br>ニュアル』                                                    | 最初の電源投入まで<br>の、サーバーの設置、ラック取り<br>付け、および設定方法。                                                      |
|                             | 『Sun Fire X4800 サーバーご使用に<br>あたって』                                                   | サーバーに関する重要な最新情<br>報。                                                                             |
|                             | 『Sun Installation Assistant 2.3<br>through 2.4 User's Guide for x64<br>Servers』     | サポート対象の Windows または<br>Linux OS の補助付きインス<br>トール、ファームウェアのアップ<br>グレード、およびその他の作業に<br>使用する Sun のツール。 |
|                             | 『Sun Fire X4800 サーバー Oracle<br>Solaris オペレーティングシステム<br>設置マニュアル』                     | Oracle Solaris OS をサーバーにイン<br>ストールする方法。                                                          |
|                             | 『Sun Fire X4800 サーバー Linux オ<br>ペレーティングシステム設置マ<br>ニュアル』                             | サポート対象の Linux OS を<br>サーバーにインストールする方<br>法。                                                       |
|                             | 『Sun Fire X4800 サーバー Windows<br>オペレーティングシステム設置マ<br>ニュアル』                            | サポート対象のバージョンの<br>Microsoft Windows をサーバーにイ<br>ンストールする方法。                                         |
|                             | 『Sun Fire X4800 Server Diagnostics<br>Guide』                                        | サーバーの問題を診断する方法。                                                                                  |
|                             | 『Sun Fire X4800 サーバーサービス<br>マニュアル』                                                  | サーバーのサービスと保守の方<br>法。                                                                             |
|                             | 『Sun Fire X4800 Server Safety and<br>Compliance Guide』                              | サーバーの安全性および適合性に<br>関する情報。                                                                        |
|                             | 『Oracle Integrated Lights Out<br>Manager (ILOM) 3.0 補足マニュアル<br>Sun Fire X4800 サーバー』 | サーバーの Integrated Lights Out<br>Manager のバージョン固有の補足<br>情報。                                        |
|                             | 『Sun x64 Server Utilities Reference<br>Manual』                                      | サーバーにインストールされてい<br>るユーティリティの使用方法。                                                                |
|                             | 保守ラベル                                                                               | シャーシと CPU モジュールにある<br>保守ラベルのコピー。                                                                 |

| ドキュメントグループ                                                               | マニュアル名                                                                                    | 説明                                |
|--------------------------------------------------------------------------|-------------------------------------------------------------------------------------------|-----------------------------------|
| Sun Integrated Controller<br>Disk Management                             | 『Sun x64 Server Disk Management<br>Overview』                                              | サーバーの記憶域の管理に関する<br>情報。            |
| x86 Servers Applications<br>and Utilities Reference<br>Documentation     | 『Sun x64 Server Utilities Reference<br>Manual』                                            | サーバーにインストールされてい<br>るユーティリティの使用方法。 |
| Oracle Integrated Lights<br>Out Manager (ILOM) 3.0<br>Documentation (以前の | 『Sun Integrated Lights Out Manager<br>(ILOM) 3.0 Feature Updates and<br>Release Notes』    | ILOM の新機能に関する情報。                  |
| Sun Integrated Lights Out<br>Manager (ILOM) 3.0 ド<br>キュメント)              | 『Oracle Integrated Lights Out<br>Manager (ILOM) 3.0 Getting Started<br>Guide』             | ILOM 3.0 の概要。                     |
|                                                                          | 『Oracle Integrated Lights Out<br>Manager (ILOM) 3.0 Concepts<br>Guide』                    | ILOM 3.0 の概念に関する情報。               |
|                                                                          | 『Oracle Integrated Lights Out<br>Manager (ILOM) 3.0 Web Interface<br>Procedures Guide』    | ILOM を Web インタフェースを通<br>じて使用する方法。 |
|                                                                          | 『Oracle Integrated Lights Out<br>Manager (ILOM) 3.0 CLI Procedures<br>Guide』              | コマンドによって ILOM を使用す<br>る方法。        |
|                                                                          | 『Sun Integrated Lights Out Manager<br>(ILOM) 3.0 Management Protocols<br>Reference Guide』 | 管理プロトコルに関する情報。                    |

### このドキュメントについて (PDF および HTML)

このドキュメントセットは、PDFおよびHTMLの両形式で利用できます。トピック に基づく形式(オンラインヘルプと同様)で情報が表示されるため、章、付録、およ びセクション番号は含まれません。

### ドキュメントのコメント

製品ドキュメントの品質向上のため、お客様のご意見、ご要望をお受けしておりま す。コメントは下記よりお送りください。

http://www.sun.com/secure/products-n-solutions/hardware/docs/feedback

ご意見をお寄せいただく際には、下記のタイトルとパーツ番号を記載してください。

### 変更履歴

このドキュメントセットには次の変更が加えられています。

- 2010年4月-設置マニュアルのリリース
- 2010年6月-設置マニュアルおよびご使用の手引きの再リリース
- 2010年7月-その他のドキュメントの初回リリース

## Oracle Solaris 10 OS のインストールの概要

本書には、サーバーに Oracle Solaris 10 OS をインストールする方法、および Oracle Solaris のインストールマニュアルが提示されています。本書では次の項目について 説明します。

| 説明                                  | リンク                                                          |
|-------------------------------------|--------------------------------------------------------------|
| Solaris 10 OS のインストール前に行う準備作業。      | 11 ページの「OS をインストールする前の準備<br>作業」                              |
| ブートディスク上の既存のボリュームを消去す<br>る方法。       | 11 ページの「ブートハードディスクの消去方<br>法」                                 |
| ブートディスク上に必要な仮想ドライブボ<br>リュームを作成する方法。 | 12ページの「仮想ディスクの作成」                                            |
| OS のインストール作業の概要。                    | 29 ページの「Solaris 10 OS のインストール作<br>業」                         |
| インストール方法を決定する。                      | 30ページの「インストール方法の選択」                                          |
| Solaris OS のインストールマニュアルを入手す<br>る。   | 31 ページの「Solaris 10 ドキュメントの入手方<br>法」                          |
| 論理ネットワークポートと物理ネットワーク<br>ポートを特定する。   | 32 ページの「Solaris OS インストール用の論理お<br>よび物理ネットワークインタフェース名の特<br>定」 |

## OS をインストールする前の準備作業

オペレーティングシステムをインストールするには、事前に特定の作業を行う必要 があります。この作業は、OSがブートドライブにすでにインストールされているか どうか、またはこれまでにパーティションが設定されていない新しいドライブであ るかどうかによって異なります。

- サーバーのブートハードディスクに Solaris 以外のオペレーティングシステムがインストールされている場合は、Solaris をインストールするために消去しなければならないことがあります。11ページの「ブートハードディスクの消去方法」を参照してください。
- サーバーに Solaris がプリインストールされていない場合は、サーバーの HBA ソフトウェアを使用して論理ドライブを作成する必要があります。作成しないと、Solaris のインストールプログラムがサーバーのディスクドライブを認識できません。12ページの「仮想ディスクの作成」を参照してください。
- RAIDアレイの一部になっているディスクに OS をインストールする場合は、OS をインストールする前に RAID アレイを設定する必要があります。詳細 は、サーバーのディスク管理の各種ドキュメントを参照してください。12 ページの「仮想ディスクの作成」を参照してください。

#### ▼ ブートハードディスクの消去方法

サーバーのブートディスクに不要なオペレーティングシステムがインストールされ ている場合は、このセクションで説明する方法に従って消去することができます。

始める前に この手順を開始する前に、Tools and Drivers CD を入手してください。

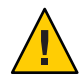

注意-この手順を実行すると、ハードドライブのすべてのデータが消去されます。必要なデータはこの手順を開始する前にバックアップしてください。

- 1 ハードドライブ上の必要なデータをバックアップします。
- 2 サーバーの CD/DVD ドライブに Tools and Drivers CD を挿入します。 サーバーに CD/DVD ドライブがない場合は、リモートコンソール (JavaRConsole) を 使用します。『Sun Fire X4800 サーバー設置マニュアル』の「システムコンソールへ の接続」を参照してください。

- **3** ツールとドライバの CD からシステムをブートします。 ツールとドライバのメインメニューが表示されます。
- 4 メインメニューから「Erase Primary Boot Hard Disk (プライマリブートハードディスク を消去する)」を選択します。
   このオプションを選択すると、プライマリハードドライブ上に現在あるすべての パーティション(診断パーティションを除く)が消去されます。診断パーティション
   がある場合、これは消去されません。
- 次の手順 12ページの「仮想ディスクの作成」に進みます。

#### 仮想ディスクの作成

オペレーティングシステムをインストールする前に、サーバー上に仮想ディスクを 作成して、イメージのダウンロードに必要な領域を確保する必要があります。この ダウンロードによってディスクの内容が消去されます。

仮想ディスクは、オペレーティングシステムのダウンロード用のLSIファームウェア から作成できます。LSIファームウェアには、サーバーの起動時のみアクセスできま す。Windows が起動される前にLSIバナーが表示されているときに、Ctrlキーを押し ながらHキーを押すと、LSIインタフェースが表示されます。

注-仮想ディスクは、Tools and Drivers DVDの追加ドライバを通じてインストールされる MegaRAID ソフトウェアから作成することもできますが、オペレーティングシステムのインストールには使用しないでください。

12ページの「仮想ディスクの作成方法」を参照してください。

- ▼ 仮想ディスクの作成方法
- 1 サーバーには、サービスプロセッサ(SP)モジュールのIPアドレスを使用してログインします。
- 2 GUI ウィンドウで「Remote Control」タブをクリックして、ILOM リモートコント ロールを起動します。
- **3** 「KVMS」タブを選択します。
- **4** 「Mouse Mode」で「Relative」を選択して、「Save」をクリックします。

注-「Relative」オプションを選択すると、リモートコンソールでマウスをウィンド ウからウィンドウに動かすことができるようになります。この手順の最後で、この マウス設定を「Absolute」に変更するよう求められます。

5 「Redirection (リダイレクション)」タブをクリックします。 「Redirection」 画面 で、「Launch Remote Console」をクリックします。

「ILOM 3.0 Remote Console」ウィンドウが表示されます。

- 6 「Devices」メニューで「Mouse」を選択してマウスを有効にします。
- 7 システムを再起動して、LSIバナーが表示されるまで待ちます。バナーページにデバ イスが表示されたら、Ctrlキーを押しながらHキーを押します。
- **8** 「Adapter Selection」画面で、「Start」をクリックします。

| 🔄 Sun ILOM Remote  | Console              | 1000          |                                           |                  |
|--------------------|----------------------|---------------|-------------------------------------------|------------------|
| Redirection Device | es Key <u>b</u> oard | <u>V</u> ideo |                                           |                  |
| 10.6.72.124        |                      |               |                                           |                  |
| Adapter Selecti    | on                   |               |                                           |                  |
|                    |                      |               |                                           |                  |
|                    |                      |               |                                           | - J1             |
| Adapter No.        | Bus No.              | Device No.    | Туре                                      | Firmware Version |
| Adapter No.        | Bus No.              | Device No.    | Type<br>LSI NegaRAID SAS 9262-81          | Firmware Version |
| Adapter No.        | Bus No.              | Device No.    | Type<br>LSI MegaRAID SAS 9262-81<br>Start | Firnware Version |

「MegaRaid BIOS Config Utility Virtual Configuration」 画面が表示されます。

9 「MegaRaid BIOS Config Utility Virtual Configuration」画面で、「Configuration Wizard」を 選択します。

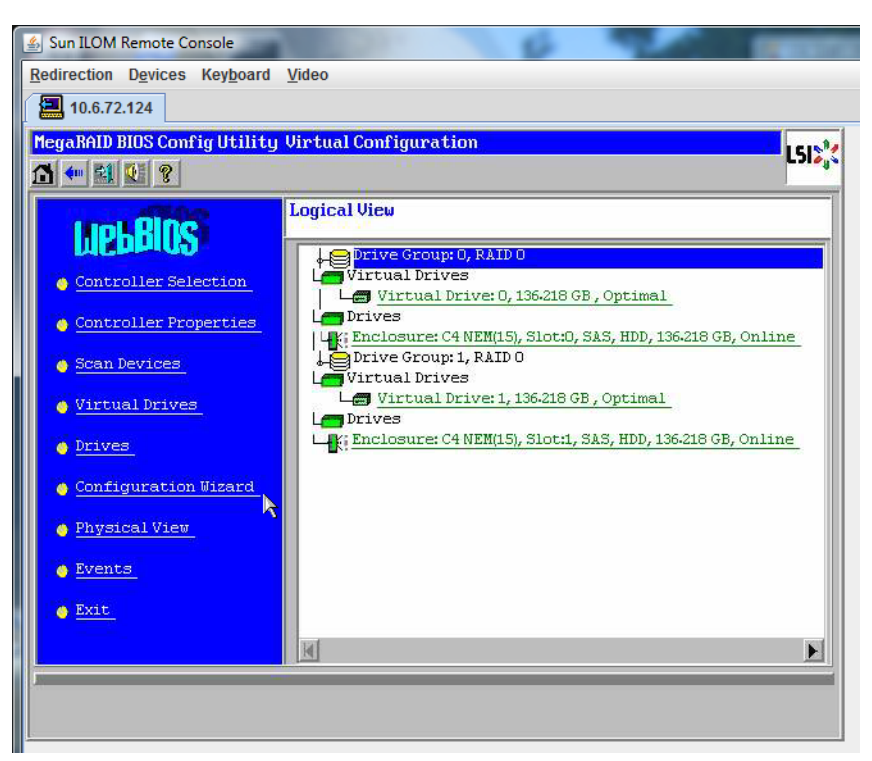

**10** 「**Configuration Wizard**」画面で「New Configuration」を選択して、「Next」をクリックします。

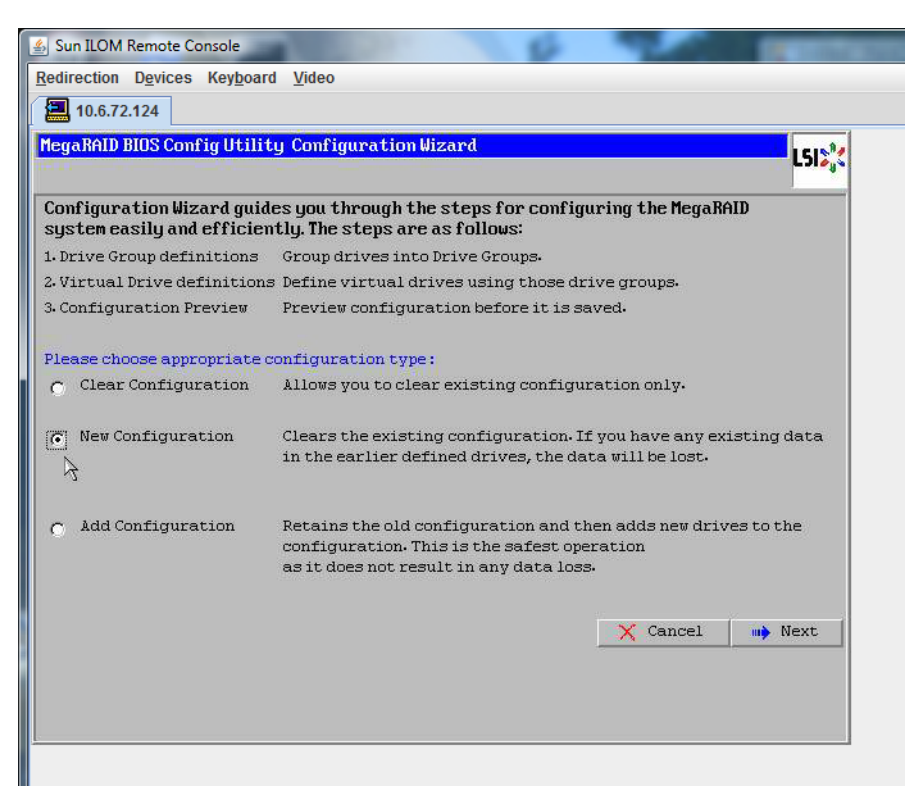

#### **11** 「Manual Configuration」を選択します。

「Automatic Configuration」を選択すると、システム上のすべてのハードドライブを 含む単一の仮想ドライブが作成されます。複数のドライブがストライプセット (RAID0)として設定され、結合された記憶域の単一の仮想ドライブとして表示されま す。これは、複数の障害ポイントが発生するため、望ましくない場合がありま す。つまり、1つのドライブに障害が発生すると、システムが起動しなくなるという ことです。1つを除き、すべてのドライブを取り外す必要があります。また は、「Manual Configuration」を選択して、1つのハードドライブだけを使用して仮想 ドライブを作成することもできます。

| 🍰 Sun  | ILOM Remote Console                         | 1 1 1 1 1 1 1 1 1 1 1 1 1 1 1 1 1 1 1 | 6                 | 100             |                 |
|--------|---------------------------------------------|---------------------------------------|-------------------|-----------------|-----------------|
| Redire | ction D <u>e</u> vices Key <u>b</u> oar     | rd <u>V</u> ideo                      |                   |                 |                 |
| 1      | 0.6.72.124                                  |                                       |                   |                 |                 |
| Mega   | RAID BIOS Config Utili                      | ty Configuration Wiza                 | rd                |                 | L512 <b>;</b> ( |
| Sele   | ect Configuration Meth                      | aod :                                 |                   |                 |                 |
| ¢      | Manual Configuratio<br>Manually create driv | on<br>ve groups and virtual d         | rives and set the | ir parameters a | s desired.      |
| 0      | Automatic Configura<br>Automatically creat  | ation<br>the most efficient co        | nfiguration.      |                 |                 |
|        | Redundancy:                                 | No Redundancy                         |                   | T               |                 |
|        |                                             |                                       | X Cancel          | 🛻 Back          | Next            |

12 確認ウィンドウが表示されたら、「Yes」をクリックします。

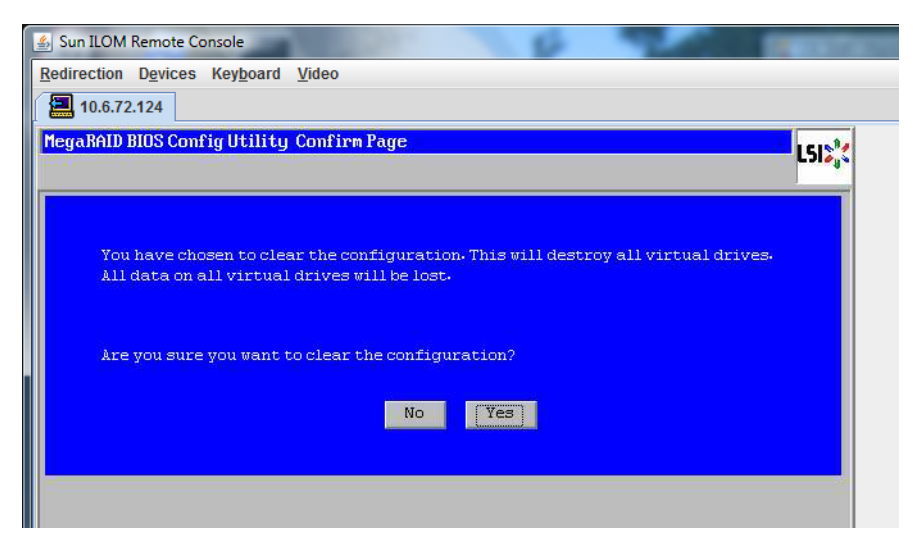

**13** 「MegaRAID BIOS Config Utility Config Wizard – Drive Group Definition」画面に、システム 内のドライブとドライブグループが表示されます。目的のドライブを選択し て、「Add To Array」をクリックします。

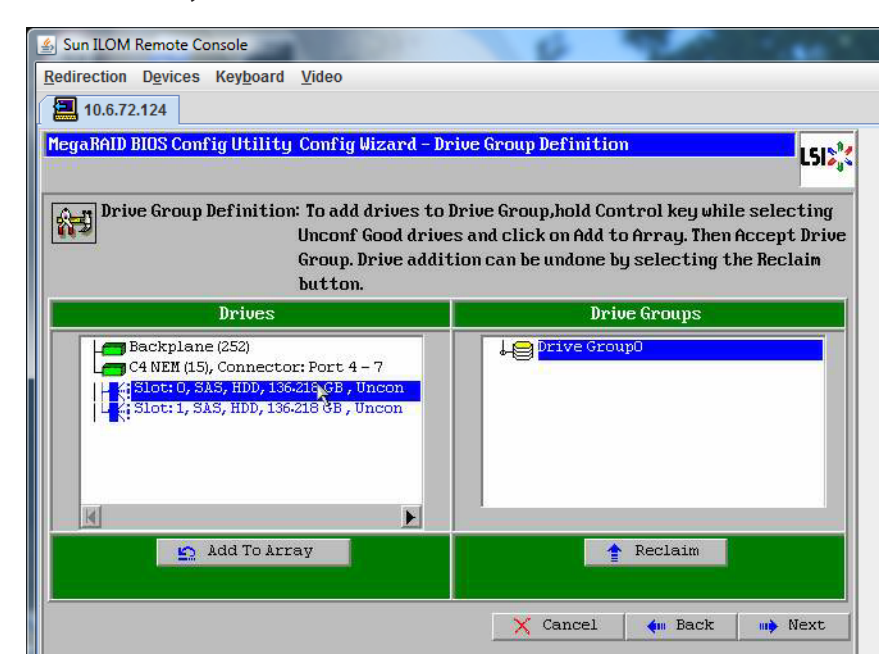

**14** 「Accept DG」をクリックしてドライブグループを作成します。 Drive Group0 が表示されます。

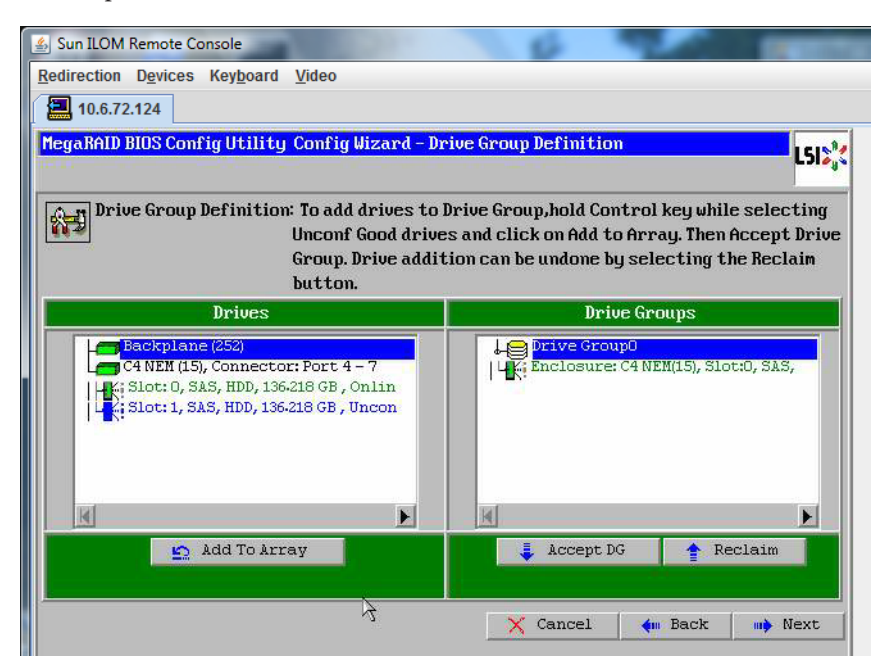

15 「次へ」をクリックします。

注-ドライブグループの選択は、「Reclaim」ボタンをクリックして取り消すことが できます。

| 🛃 Sun ILOM Remote Console                                                                                                    | 0 900 mm                                                                                                    |
|----------------------------------------------------------------------------------------------------|----------------------------------------------------------------------------------------------------|
| Redirection Devices Keyboard Video                                                                                                    |                                                                                                    |
| 10.6.72.124                                                                                                    |                                                                                                    |
| MegaRAID BIOS Config Utility Config Wizard - D                                                                                                 | rive Group Definition                                                                                                    |
| Drive Group Definition: To add drives to<br>Unconf Good drive<br>Group. Drive addi<br>button.                                                  | Drive Group,hold Control key while selecting<br>ss and click on Add to Array. Then Accept Drive<br>tion can be undone by selecting the Reclaim |
| Drives                                                                                                    | Drive Groups                                                                                                    |
| Backplane (252)     C4 NEM (15), Connector: Port 4 - 7     L; Slot: 0, SAS, HDD, 136-218 GB, Onlin     L; Slot: 1, SAS, HDD, 136-218 GB, Uncon | Drive GroupO Size:136.218 GB                                                                                                    |
| K                                                                                                    | H F                                                                                                    |
|                                                                                                    |                                                                                                    |
| 🖺 Add To Array                                                                                                    | f Reclaim                                                                                                    |

16 ドライブグループが「Span Definition」ウィンドウに表示されます。「Add to SPAN」をクリックします。

| Sun ILOM Remote Console<br>Redirection Devices Keyboard | <u>V</u> ideo                                                                   | 6 20                                                                                                    | -                           |
|---------------------------------------------------------|---------------------------------------------------------------------------------|----------------------------------------------------------------------------------------------------|-----------------------------|
| HegaRAID BIOS Config Utilit                             | y Config Wizard - Sp                                                            | oan Definition                                                                                                    | L51%                        |
| Span Definition:                                        | To add array hole<br>drop-down.Click o<br>span.Array Hole ao<br>Reclaim button. | to a Span, select an array hole fro<br>n Add To Span. Array hole will be ad<br>ddition can be undone by selecting | om the<br>ded to the<br>the |
| Array With Free                                         | Space                                                                           | Span                                                                                                    |                             |
| Drive Group:0,Hole:0,R0,13                              | 36.218 GB                                                                       |                                                                                                    |                             |
| 🔄 🔄 Add to Si                                           | PAN                                                                             | 🛉 Reclaim                                                                                                    |                             |
|                                                         |                                                                                 |                                                                                                    |                             |

17 ドライブグループが「Span」に表示されます。「次へ」をクリックします。

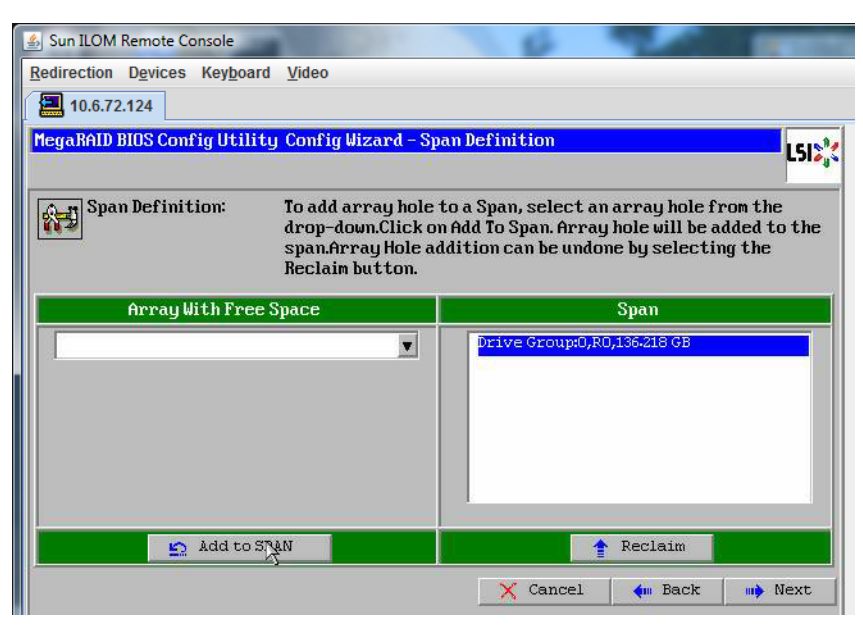

**18** 「Virtual Drive Definition」画面が表示されます。仮想ドライブの RAID レベルと設定値 を設定して、「Accept」をクリックします。

RAIDの設定については、サーバーのディスク管理マニュアルを参照してください。

| 🛓 Sun ILOM Remote  | Console                            | 10 mm                                          |
|--------------------|------------------------------------|------------------------------------------------|
| Redirection Device | es Key <u>b</u> oard <u>V</u> ideo |                                                |
| 10.6.72.124        |                                    |                                                |
| MegaRAID BIOS Co   | onfig Utility Config Wizard        | -Virtual Drive Definition                      |
| RAID Level         | RAIDO                              |                                                |
| Strip Size         | 64 KB 🔻                            |                                                |
| Access Policy      | RW                                 |                                                |
| Read Policy        | Normal 💌                           |                                                |
| Write Policy       | Write Back with BBU                |                                                |
| IO Policy          | Cached 🖉                           |                                                |
| Drive Cache        | NoChange 💌                         | Next LD, Possible RAID Levels<br>R0:136-218 GB |
| Disable BGI        | No                                 |                                                |
| Select Size        | 136-218 GB 🛒                       |                                                |
|                    | 🖡 Accept                           | Reclaim                                        |
|                    |                                    | 🗙 Cancel 🛭 🗌 Back 🖬 Next                       |

**19** 「Write Back with BBU mode」を確認するプロンプトが表示されたら、「Yes」をクリックします。

| Sun ILOM Remote Console                                                             |          |
|-------------------------------------------------------------------------------------|----------|
| Redirection Devices Keyboard Video                                                  |          |
| 10.6.72.124                                                                         |          |
| MegaRAID BIOS Config Utility Confirm Page                                           | 15181    |
|                                                                                     | C.110 4. |
|                                                                                     |          |
| Write Back with BBU enables Write Back caching when BBU is installed and charged.   |          |
| It provides optimal balance between data safety and performance.                    |          |
|                                                                                     |          |
| However, slower performance should be expected when BBU is not installed, not fully |          |
| charged of Funning Chrough Fe-reach Cycle.                                          |          |
|                                                                                     |          |
| Are you sure you want to select Write Back with BBU mode?                           |          |
|                                                                                     |          |
| No                                                                                  |          |

**20** 「Config Wizard」ウィンドウで、「Next」をクリックします。

| 🛓 Sun ILOM Remote  | Console                                                    |
|--------------------|------------------------------------------------------------|
| Redirection Device | es Key <u>b</u> oard <u>V</u> ideo                         |
| 10.6.72.124        |                                                            |
| MegaRAID BIOS Co   | mfig Utility Config Wizard – Virtual Drive Definition      |
|                    |                                                            |
| RAID Level         | RAID 0 V Drive Group 0                                     |
| Strip Size         | 64 KB                                                      |
| Access Policy      | RW                                                         |
| Read Policy        | Normal                                                     |
| Write Policy       | Write Back with BBU                                        |
| IO Policy          | Cached                                                     |
| Drive Cache        | NoChange 🗨 Press Back Button To Add Another Virtual Drive. |
| Disable BGI        | No                                                         |
| Select Size        | 0 KB                                                       |
|                    | 💁 Reclaim                                                  |
|                    | X Cancel 🗰 Back 🗤 Next                                     |
|                    |                                                            |

**21** 「**Preview**」画面が表示されます。仮想ドライブに **Drive Group 0** が含まれていることがわかります。

この図は、「Manual Configuration」オプションを使用した単一の仮想ドライブを示しています。

| Sun ILOM Remote Console                                                                                                    | 6 9 mm                                               |
|----------------------------------------------------------------------------------------------------|------------------------------------------------------|
| 10.6.72.124                                                                                                    |                                                      |
| MegaRAID BIOS Config Utility Config Wizard - Pr                                                                                             | eview LSIS                                           |
| Configuration Preview: This is the co<br>this configur                                                                                      | nfiguration defined. Click ACCEPT to save<br>vation. |
| Drives                                                                                                    | Virtual Drives                                       |
| Eackplane (252)<br>C4 NEM (15), Connector: Port 4 - 7<br>K; Slot: 0, SAS, HDD, 136.218 GB, Onlin<br>K; Slot: 1, SAS, HDD, 136.218 GB, Uncon | ↓                                                    |
|                                                                                                    |                                                      |
| 3                                                                                                    | X Cancel 🐠 Back 🚺 Accept                             |

22 設定を保存します。

| ا المعالم Sun ILOM Remote Console         | Contractory of the local division of the local division of the loc |
|-------------------------------------------|----------------------------------------------------------------------------------------------------|
| Redirection Devices Keyboard Video        |                                                                                                    |
| 10.6.72.124                               |                                                                                                    |
| MegaRAID BIOS Config Utility Confirm Page | 1512                                                                                                    |
|                                           |                                                                                                    |
| Save this Configuration ?<br>No Yes       |                                                                                                    |
| No <u>Yes</u>                             |                                                                                                    |

**23** プロンプトに対して「Yes」をクリックします。仮想ドライブのすべてのデータが削除されます。初期化するかどうかを指定します。

| Sun ILOM Remote Console                                                        | The second second |
|--------------------------------------------------------------------------------|-------------------|
| Redirection Devices Keyboard Video                                             |                   |
| 10.6.72.124                                                                    |                   |
| MegaRAID BIOS Config Utility Confirm Page                                      | LSIN              |
|                                                                                |                   |
| All data on the new Virtual Drives will be lost. Want to Initialize?<br>No Yes |                   |
|                                                                                |                   |

24 「Yes」をクリックして終了します。

| 🐇 Sun ILOM Remote Conso | ble                            | 6             | 100 | Concession of the local division of the local division of the loca |
|-------------------------|--------------------------------|---------------|-----|----------------------------------------------------------------------------------------------------|
| Redirection Devices Ke  | ey <u>b</u> oard <u>V</u> ideo |               |     |                                                                                                    |
| 10.6.72.124             |                                |               |     |                                                                                                    |
| Exit Confirmation       |                                |               |     | 1512                                                                                                    |
| 11                      |                                |               |     |                                                                                                    |
|                         | Exit Application               | No <u>Yes</u> |     |                                                                                                    |

**25** 「Please Reboot Your System」と表示されたら、Alt キーを押しながら B キーを押し て、キーボードプルダウンメニューを表示させます。

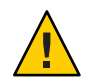

注意 - この手順を実行しない場合は、次の手順で「Control Alt Delete」を選択したときにローカルマシンが再起動されます。

| 🕌 Sun ILOM Remote Console    |                           | 100 | ( Contractory |
|------------------------------|---------------------------|-----|---------------|
| Redirection Devices Keyboard | Video                     |     |               |
| 10.6.72.124                  |                           |     |               |
|                              |                           |     | 1-31-633      |
|                              |                           |     |               |
|                              | Please Reboot your System |     |               |

**26** 矢印キーを使用してメニュー内の「**Control Alt Delete**」を選択し、リモートシステム を再起動します。**Enter**を押します。

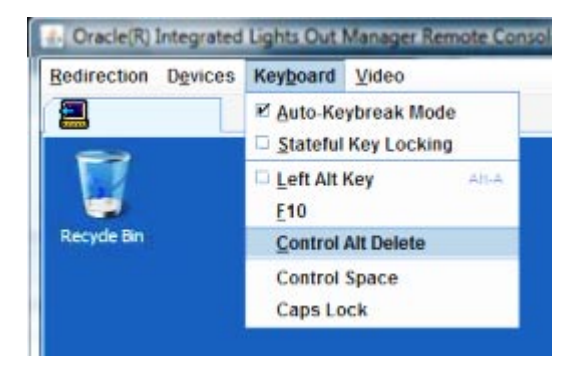

- 27 元の画面に戻り、マウスモードを「Absolute」に設定します。
  - a. 「Remote Control」画面で「KVMS」タブを選択します。
  - **b.** 「Mouse Mode」で「Absolute」を選択します。
  - c. 「Save(保存)」をクリックします。

#### ▼ ブートドライブを設定する方法

作成した仮想ドライブにオペレーティングシステムをインストールする場合は、ド ライブをブートドライブとして設定する必要があります。

1 「Configuration Wizard」画面で「Virtual Drives」を選択します。

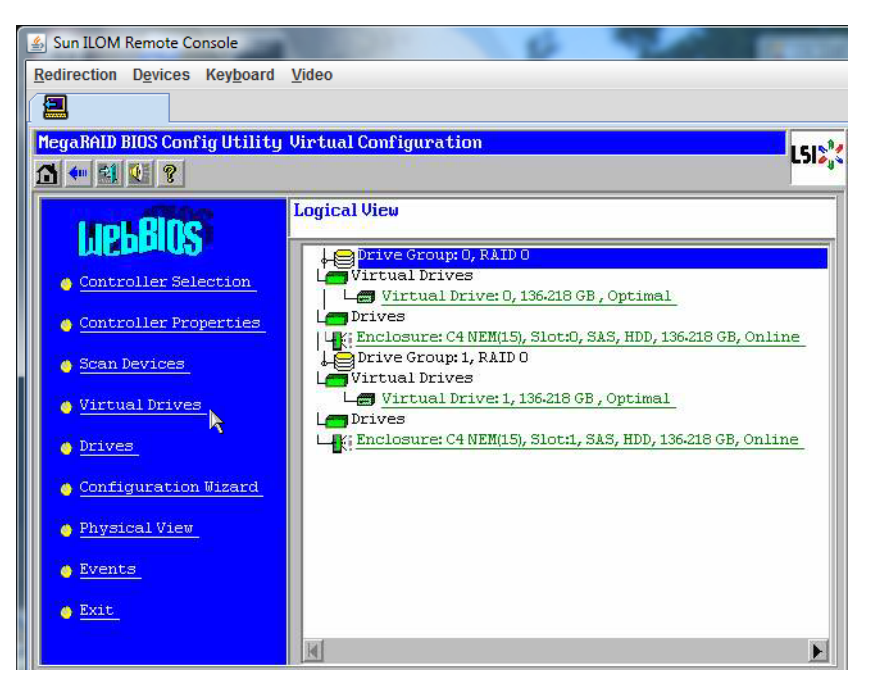

「MegaRAID BIOS Config Utility Virtual Drives Configuration」 画面が表示されます。

2 オプションの1つとして「Set\_Boot Drive (current=none)」が表示されているかどうか を確認します。

「Set\_Boot Drive (current=none)」オプションが表示されている場合は、ブートドライブが設定されていません。

| MegaRAID BIOS Config Utility Virtual Drives |                                                                                                    | 16184 |
|---------------------------------------------|----------------------------------------------------------------------------------------------------|-------|
| A 🕶 😫 🔃 🔋                                   |                                                                                                    | C) 0  |
|                                             | Virtual Drives:                                                                                                    |       |
|                                             | C Fast Initialize<br>C Elow Initialize<br>C Check Consistency<br>C Properties<br>C Set Boot Drive (current=0)<br>C Set Boot Prive (current=0) |       |
| 1 Home                                      | -<br>                                                                                                    | lack  |

**3** 「Set\_Boot Drive (current=none)」をオンにして、「Go」をクリックします。

## Solaris 10 OS のインストール作業

次の表に、Solarisのインストールの作業マップを示します。

| タスク                                     | 説明                                                                                                    | 指示書                                                                       |
|-----------------------------------------|----------------------------------------------------------------------------------------------------|---------------------------------------------------------------------------|
| サーバーをセットアップしま<br>す。                     | サーバーハードウェアを設置<br>し、サービスプロセッサを設定<br>します。                                                                                    | 『Sun Fire X4800 サーバー設置<br>マニュアル』                                          |
| 『Sun Fire X4800 サーバーご使<br>用にあたって』を確認する。 | このドキュメントには、Solaris<br>OS ソフトウェアおよびパッチに<br>関する最新情報が記載されてい<br>ます。                                                            | 『Sun Fire X4800 Server Product<br>Notes (Sun Fire X4800<br>サーバーご使用にあたって)』 |
| インストール方法を選択する。                          | インストール方法を選択し、手<br>順を確認します。                                                                                                 | 30 ページの「インストール方<br>法の選択」                                                  |
| Solaris OS のインストールマ<br>ニュアルを特定する。       | ソフトウェアに添付されている<br>Solaris OS のマニュアルには、イ<br>ンストールについて知っておく<br>必要のある情報の大部分が記載<br>されています。                                     | 31 ページの「Solaris 10 ド<br>キュメントの入手方法」                                       |
| 各ネットワークインタフェース<br>の論理名と物理名を特定する。        | OS のインストール時には、各<br>ネットワークインタフェースの<br>(OS によって割り当てられた) 論<br>理名と物理名 (MAC アドレス)を<br>指定する必要があります。                              | 32 ページの「Solaris OS インス<br>トール用の論理および物理<br>ネットワークインタフェース<br>名の特定」          |
| 必要な OS パッチをインス<br>トールする。                | Sunsolve で OS の最新のパッチを<br>確認します。                                                                                           | http://sunsolve.sun.com/                                                  |
|                                         | 注-Solaris 10 10/09 OS で Solaris<br>FMA (障害管理アーキテクチャ)<br>を使用するには、OS のインス<br>トール後に 142901-09 以降の<br>パッチをインストールする必要<br>があります。 |                                                                           |

### インストール方法の選択

このサーバーは、次に示す Solaris OS インストール方法をサポートしています。

- 『Sun Fire X4800 サーバー設置マニュアル』の「オペレーティングシステムのセットアップ」の説明に従って、ハードドライブ上にプリインストールされている Solaris 10 10/09 OS イメージから起動します。
- DVD または CD-ROM メディアから、Solaris のインストールプログラムに表示される手順に従って1台のサーバーにインストールします。

Solaris 10 OS DVD または CD に収録されている Solaris インストールプログラム は、グラフィカルユーザーインタフェース (Graphical User Interface、GUI) を使用 して、またはリモートコンソールで対話式テキストインストーラとして実行でき ます。Solaris Device Configuration Assistant は、Solaris インストールプログラムに含 まれています。

- PXE (Preboot Execution Environment) 技術を利用して、次の方法により、ネット ワーク経由で1台または複数台のサーバーにインストールします。
  - リモートのDVDイメージまたはCDイメージから、ネットワーク経由で Solarisのインストールプログラムを使用します。
  - JumpStartを使用したインストール
  - ディスクレスブートを実行します。
  - シリアルコンソールを使用したインストール

注-Solaris OS には、広域ネットワーク (WAN) を経由したブートなど、その他のイン ストールプログラムが用意されていますが、サーバーでは本書に記載された方法の みがサポートされています。

次の表に、Solaris OS のインストールに利用できるインストール方法を示します。

|                                            | 説明                                                                                        | 指示書                                                              |
|--------------------------------------------|-------------------------------------------------------------------------------------------|------------------------------------------------------------------|
| プリインストールイメージから<br>ブートします。                  | 設定によっては、Solaris OS の<br>イメージがハードドライブにプ<br>リインストールされている場合<br>があります。                        | 『Sun Fire X4800 サーバー設置<br>マニュアル』                                 |
| DVD メディアまたは CD-ROM<br>メディアからインストールしま<br>す。 | DVD または CD-ROM にある<br>Solaris のインストールプログラ<br>ムを使用して、表示される手順<br>に従って1台のサーバーにイン<br>ストールします。 | 『 Solaris 10 10/09 インストール<br>ガイド (基本編)』の x86 のイン<br>ストール手順に従います。 |

| 方法                             | 説明                                                                                                    | 指示書                                                                                   |
|--------------------------------|----------------------------------------------------------------------------------------------------|---------------------------------------------------------------------------------------|
| PXEを使用してネットワークか<br>らインストールします。 | リモートのDVDイメージまた<br>はCDイメージからネット<br>ワーク経由でSolaris OS をイン<br>ストールする場合、または<br>JumpStartによりインストール<br>処理を自動化し、複数のシステ<br>ムにインストールする場合<br>は、PXEインストールを実行す<br>る必要があります。 | 『Solaris 10 10/09 インストール<br>ガイド (カスタムJumpStart/上級<br>編)』の x86 PXE のインストール<br>手順に従います。 |
|                                | PXEを使用してネットワーク経<br>由でブートするには、インス<br>トールサーバーとDHCP<br>サーバーをセットアップ<br>し、ネットワークからブートす<br>る各サーバーでBIOSを構成す<br>る必要があります。                                              |                                                                                       |
|                                | PXE ベースのネットワークイン<br>ストールでシリアルコンソール<br>を使用して Solaris OS をインス<br>トールします。                                                                                         | 『Solaris 10 10/09 インストール<br>ガイド (ネットワークインス<br>トール)』の x86 PXE のインス<br>トール手順に従います。      |
|                                | ハードドライブを使用せず<br>に、サーバーで Solaris OS を<br>ブートします。この方法<br>は、PXE ベースのネットワーク<br>インストールで使用します。                                                                       | 『Solaris 10 10/09 インストール<br>ガイド (ネットワークインス<br>トール)』の x86 PXE のインス<br>トール手順に従います。      |

#### 関連項目:

- 31ページの「Solaris 10ドキュメントの入手方法」
- 32ページの「Solaris OS インストール用の論理および物理ネットワークインタフェース名の特定」

#### Solaris 10 ドキュメントの入手方法

Solaris 10 OS のマニュアルは、Web サイト(http://docs.sun.com/)から入手できます。

指定されている場合は、必ずx86システムに固有の手順に従ってください。

 Solaris 10 のインストールガイドについては、『Solaris 10 10/09 Release and Installation Collection (Solaris 10 10/09 リリースおよびインストールのドキュメント コレクション)』を参照してください。

- Solaris 10の管理者ガイドについては、『Solaris 10 System Administrator Collection (Solaris 10 システム管理者コレクション)』を参照してください。
- システムのアップグレードについては、『Solaris 10 10/09 インストールガイド (Solaris Live Upgrade とアップグレードの計画)』を参照してください。
- トラブルシューティングについては、『Solaris 10 10/09 インストールガイド(カス タムJumpStart/上級編)』の「付録 A」を参照してください。
- パッチおよびその他の最新情報については、『Sun Fire X4800 サーバーご使用にあたって』を参照してください。パッチと説明は、http://www.sunsolve.sun.comにある SunSolve のパッチポータルで入手できます。

Solaris 10 のマニュアルは、Solaris OS ソフトウェアに添付されている Solaris Documentation DVD にも収録されています。

#### Solaris OS インストール用の論理および物理ネットワーク インタフェース名の特定

ネットワークに接続されたサーバーのオペレーテイングシステムの設定時には、各 ネットワークインタフェースの (OS によって割り当てられた) 論理名および物理名 (MAC アドレス)を指定しなければならない場合があります。ここでは、この情報を 取得する方法を説明します。

- 32ページの「論理および物理ネットワークインタフェース名の特定方法」
- ▼ 論理および物理ネットワークインタフェース名の特定方法 論理名および物理名(MACアドレス)を含む、MACアドレスとネットワークインタ フェースに関する情報を表示するには、この手順を使用します。
- 「Install Type (インストールタイプ)」メニューで、「Option (6) Single User Shell (オプ ション(6) 単一ユーザーシェル)」を選択して、Enter を押します。

注-別の方法として、これらのコマンドをコマンドシェルから実行することもできます。

OSインスタンスのマウントに関するメッセージが表示されたら、qを選択しま す。OSインスタンスはマウントしません。 メッセージ "Starting Shell" が表示されます。次の図は例を示しています。

| 1.                                 | Solaris Interactive (default)                                                                                                    |
|------------------------------------|----------------------------------------------------------------------------------------------------|
| 2.                                 | Custom JumpStart                                                                                                    |
| 3.                                 | Solaris Interactive Text (Desktop session)                                                                                              |
| 4.                                 | Solaris Interactive Text (Console session)                                                                                              |
| 5.                                 | Apply driver updates                                                                                                    |
| 6.                                 | Single user shell                                                                                                    |
| Enter the                          | number of your choice.                                                                                                    |
| Selected:                          | 6                                                                                                    |
| Single us                          | er shell                                                                                                    |
| Searching                          | for installed OS instances                                                                                                    |
| Multiple<br>read-writ<br>any, sele | OS instances were found. To check and mount one of then $e$ under $\prime a,$ select it from the following list. To not mount ct $'q'.$ |
| 1 /deu                             | √dsk/c2t0d0s0 Solaris 10 6/06 s10x u2wos 08 X86                                                                                         |
| Z /deu                             | v/dsk/cZt1d0s0 Solaris 10 6/06 s10u2_08-DN-WOS X86                                                                                      |
| Please se                          | elect a device to be mounted (q for none) [?,??,q]: q                                                                                   |
| Starting<br>#                      | shell.                                                                                                    |

2 コマンドプロンプト(#)で次のコマンドを入力して、すべてのネットワークインタ フェースを plumb します。

# ifconfig -a plumb

注-plumb プロセスには時間がかかることがあります。

3 コマンドプロンプトで次のコマンドを入力します。

# ifconfig -a

Solaris の名前付きインタフェースおよび MAC アドレスの出力が表示されます。たと えば、次のように入力します。

```
‡ ifconfig −a Imore
1000g0: flags=1000802<BROADCAST, MULTICAST, IPv4> mtu 1500 index 2
       inet 0.0.0.0 netmask 0
       ether 0:14:4f:c:a1:ee
e1000g1: flags=1000802<BROADCAST,MULTICAST,IPu4> mtu 1500 index 3
       inet 0.0.0.0 netmask 0
       ether 0:14:4f:c:a1:ef
e1000g2: flags=1000802<BROADCAST,MULTICAST,IPv4> mtu 1500 index 4
       inet 0.0.0.0 netmask 0
       ether 0:14:4f:c:a5:d6
e1000g3: flags=1000802<BROADCAST,MULTICAST,IPu4> mtu 1500 index 5
       inet 0.0.0.0 netmask 0
       ether 0:14:4f:c:a5:d7
e1000g4: flags=1000802<BROADCAST,MULTICAST,IPv4> mtu 1500 index 6
       inet 0.0.0.0 netmask 0
       ether 0:14:4f:c:a1:4e
e1000g5: flags=1000842<BROADCAST, RUNNING, MULTICAST, IPu4> mtu 1500 index 1
       inet 0.0.0.0 netmask 0
       ether 0:14:4f:c:a1:4f
:1000g6: flags=1000802<BROADCAST,MULTICAST,IPv4> mtu 1500 index 7
       inet 0.0.0.0 netmask 0
       ether 8:0:20:b6:ce:94
e1000g7: flags=1000802<BROADCAST,MULTICAST,IPv4> mtu 1500 index 8
       inet 0.0.0.0 netmask 0
```

上の出力例では、以下のようになっています。

- 最初の列のel000g#エントリは、Solaris 論理名付きインタフェースです。出力の 最初の列は、Solaris がネットワークインタフェースに割り当てた論理名を表しま す。
- 2列目(3行目)のether #:#:#:#:#エントリは、ネットワークポートの物理 MAC アドレス名です。

たとえば、次のように入力します。

Solarisの名前付きネットワークインタフェース「e1000g0」の物理 MAC アドレス は、「0:14:4f:c:a1:ee」です。

- 4 この情報をファイルに保存するか、書き留めます。
- 5 最後に、システム設定スクリプトを開始するには、コマンド行に「sys-unconfig(1M)」と入力します。 このコマンドは、システム設定を工場出荷時のデフォルトに復元します。

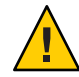

注意-sys-unconfig(1M) コマンドを実行するとシステムが停止し、工場出荷時の設定 が復元されます。このコマンドは、システムを再構成する場合以外は実行しないで ください。

#### たとえば、次のように入力します。

#### # sys-unconfig WARNING

This program will unconfigure your system. It will cause it to revert to a "blank" system - it will not have a name or know about other systems or networks. This program will also halt the system. Do you want to continue (y/n) ?

システムが再起動され、設定スクリプトが開始されます。